## **دليل البدع السريع** لتغيير اللغة في تطبيق EVV للهواتف المحمولة

لتغيير اللغة في تطبيق EVV للهواتف المحمولة، يرجى اتباع الخطوات التالية:

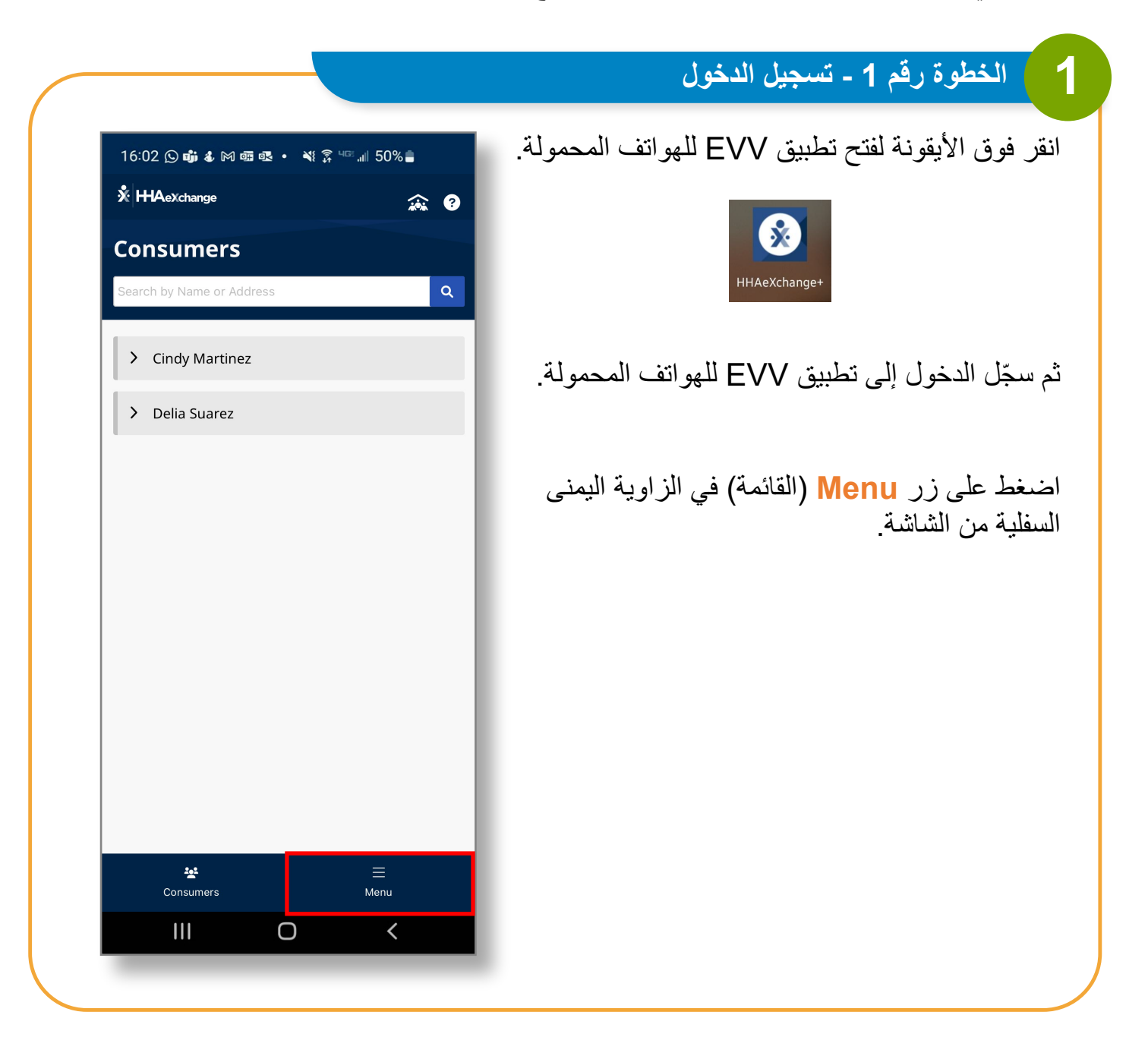

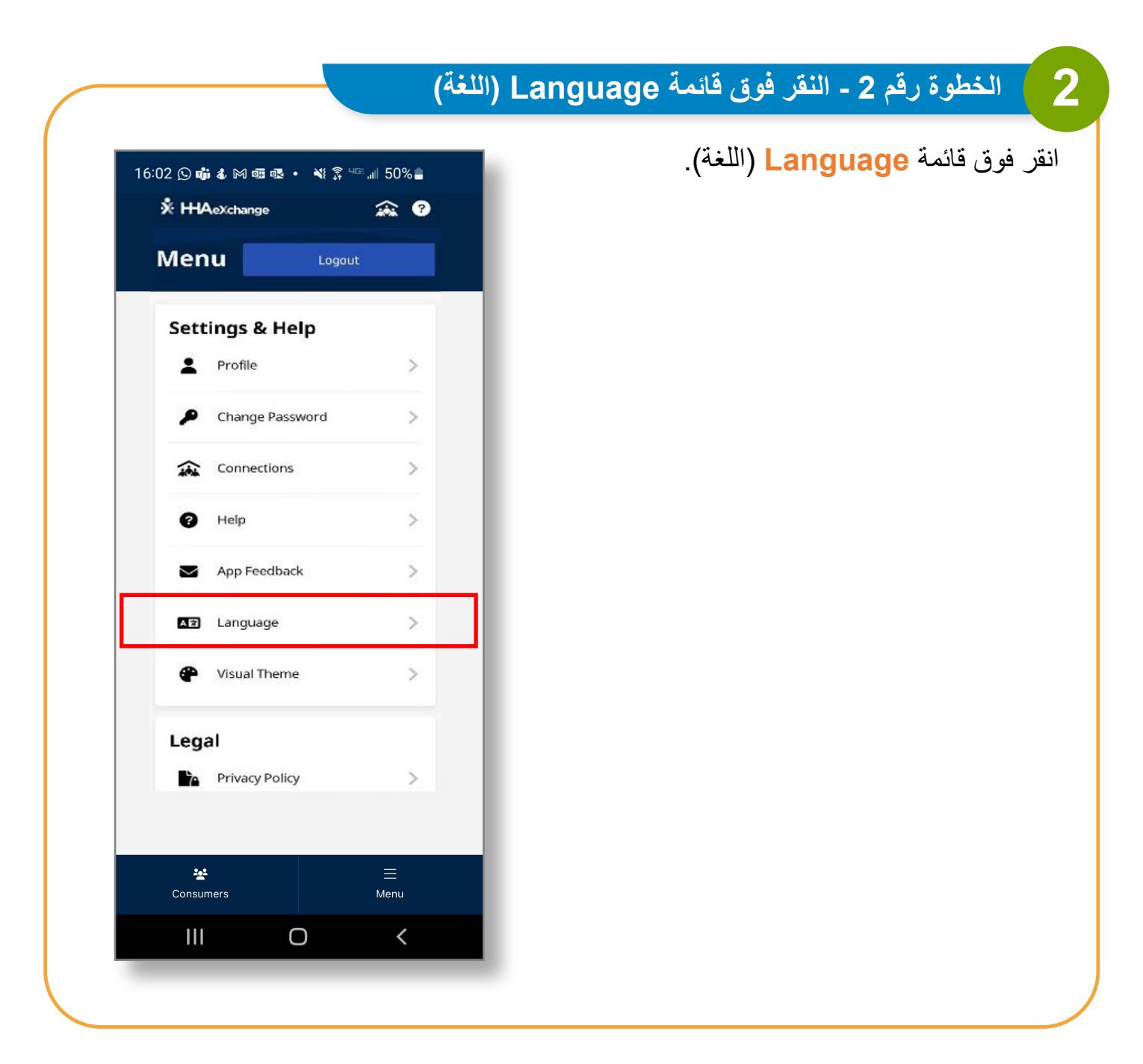

|                                    | الخطوة رقم 3 - النقر فوق Apply (تطبيق)    |
|------------------------------------|-------------------------------------------|
| 16:02 🖸 📫 🌡 M 📾 🕸 • 🔌 养 Чё 📶 50% 🛢 | ر اللغة المطلوبة وانقر فوق Apply (تطبيق). |
| ← Language                         |                                           |
| English 🗸                          |                                           |
| Español                            |                                           |
| 中文 (简体)                            |                                           |
| Русский                            |                                           |
| Français                           |                                           |
| 한국어                                |                                           |
| Português                          |                                           |
| 中文 (傳統的)                           |                                           |
| Kreyòl Ayisyen                     |                                           |
| Հայերէն                            |                                           |
| বাংলা                              |                                           |
|                                    |                                           |
| Apply                              |                                           |
|                                    |                                           |
|                                    |                                           |
|                                    |                                           |

يمكنك الآن تغيير اللغة في تطبيق EVV للهواتف المحمولة.